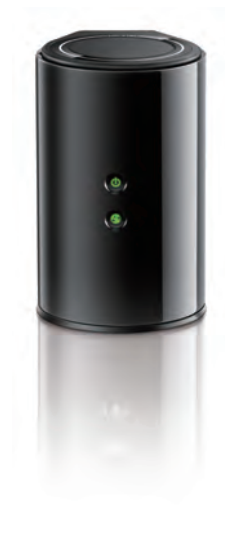

## Hardware Overview

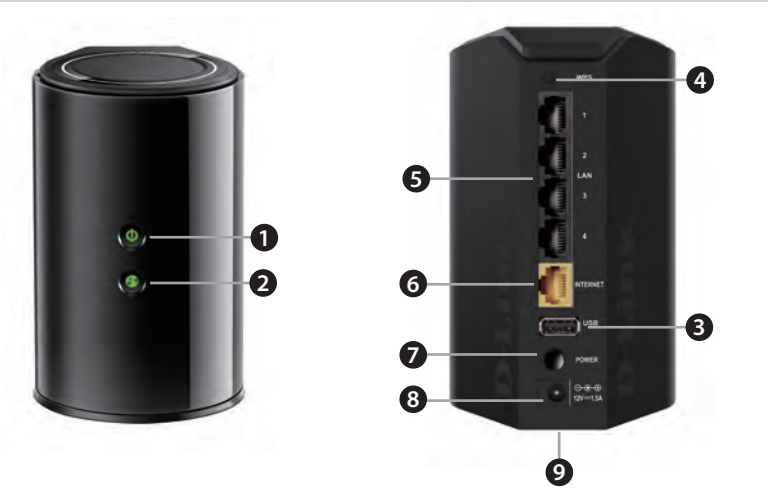

# ction to the Iring boot-up ernet port. If ut the router is blinking connection throughout will start to ers, switches, ort using an

rress and note the reset button with a paper clip for six 9 Reset Button seconds to reset the router to the factory default settings.

# **Minimum Requirements**

#### **Network Requirements:**

An Ethernet-based broadband modem

### **Web-based Configuration Requirements:**

- Computer with the following: • Windows<sup>®</sup> 8, Windows<sup>®</sup> 7, Windows
- An installed Ethernet adapter or wireless adapter

#### Supported Browsers:

- Internet Explorer 7
- Safari 4
- Chrome v20.0
- Firefox v12.0

to download the latest version.

#### mydlink Requirements:

- iPhone/iPad/iPod Touch (iOS 4.3 or higher)
- Android device (1.6 or higher)
- Web Browser Requirements:
- Internet Explorer 7 or higher
- Safari 5 or higher
- Chrome
- Firefox

*Note:* To learn more about mydlink, visit *http://www.mydlink.com*.

# **Before you Start**

- your Internet provider. Do not proceed until you have this information.
- In some cases, you may need to turn it off for up to 5 minutes.
- contact your ISP or refer to the user manual for your modem/router device.

# Package Contents

DIR-818L Wireless AC750 Dual Band Gigabit Router

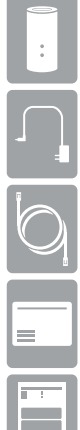

Wireless AC750 **Dual Band Gigabit Router** 

DIR-818LW

| 1 | Power LED       | A solid green light indicates a proper connect<br>power supply. The light will be solid orange dur<br>and will blink green during the WPS process.                                                                                                  |
|---|-----------------|----------------------------------------------------------------------------------------------------|
| 2 | Internet LED    | A solid light indicates a connection to the Inter<br>the LED is orange, the connection is good bu<br>cannot connect to the Internet. If this LED<br>orange, this indicates that the "on demand"<br>type is set and the Internet connection is idle. |
| 3 | USB Port        | Connect a USB flash drive to share content t your network.                                                                                                    |
| 4 | WPS Button      | Press to start the WPS process. The Power LED blink.                                                                                                    |
| 5 | LAN Ports (1-4) | Connect Ethernet devices such as computer and game consoles.                                                                                                    |
| 6 | Internet Port   | Connect your broadband modem to this po<br>Ethernet cable.                                                                                                    |
| 7 | Power Button    | Press to power the router on and off.                                                                                                    |
| 8 | Power Port      | Connect the supplied power adapter.                                                                                                    |
|   |                 | Press and hold the reset button with a nane                                                                                                    |

### Wi-Fi Configuration Card

Ethernet Cable

Power Adapter

**Ouick Install Guide** 

If any of the above items are missing, please contact your reseller.

Vista<sup>®</sup>, Windows<sup>®</sup> XP SP3, or Mac OS<sup>®</sup> X (v10.4)

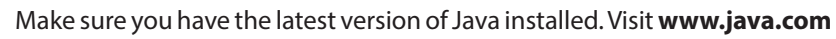

• Users with DSL providers - If you are using a PPPoE connection, you will need your PPPoE user name and password. If you do not have this information, contact

• Users with Cable providers - Make sure you unplug the power to your modem.

• Advanced Users - If your ISP provided you with a modem/router combo, you will need to set it to "bridge" mode so the DIR-818L router can work properly. Please

# **Connect your Router**

Unplug the power to your DSL or Cable modem.

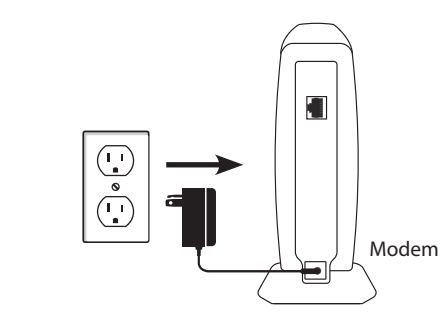

Connect an Ethernet cable from the Internet r Ethernet port on your DSL or Cable modem. Connect an Ethernet cable from the Internet port of the router to the

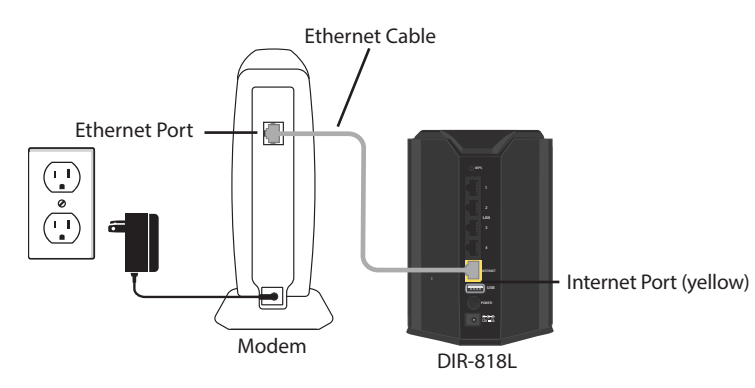

Connect another Ethernet Cable from the Lance Computer to one of the LAN ports on the router. Connect another Ethernet cable from the Ethernet port on your

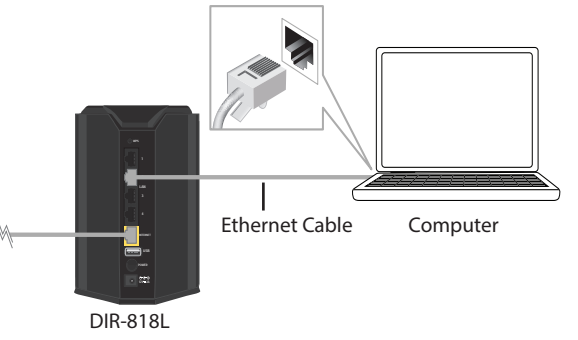

Plug the power back into your DSL or cable modem. Please wait about one minute before continuing.

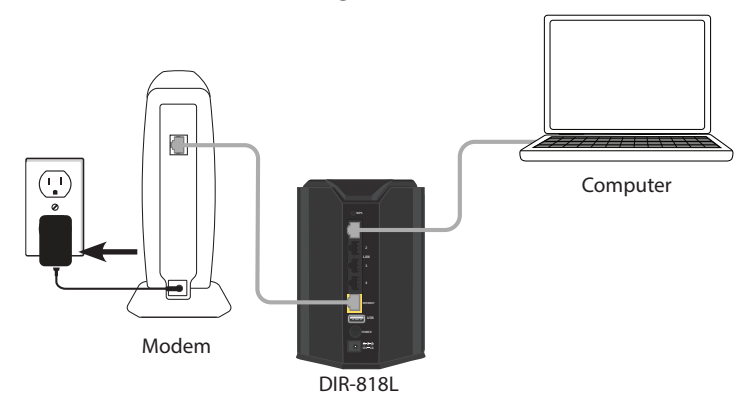

Plug the power adapter into your router and connect to an available power outlet or surge protector. If the Power LED does not light up, press Plug the power adapter into your router and connect to an available the Power button on the back of the router.

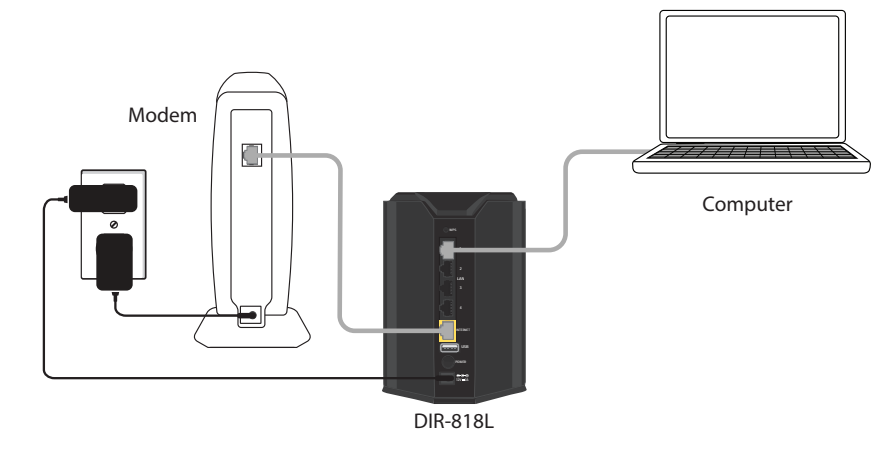

6 After the router has powered up, verify that the Power (green) and Internet (orange or green) LEDs are both lit then continue with the *Configuration* section on the other side.

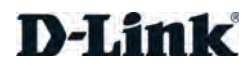

# Configuration

There are two ways to configure your router:

- A. Web Browser Use a web browser from your computer.
- B. **QRS Mobile app** Use a mobile device with the D-Link QRS Mobile app. Refer to the QRS Mobile Setup section for more information.

# A. Web Browser Configuration

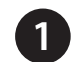

Open a web browser (e.g., Internet Explorer, Chrome, Firefox, or Safari) and enter http://dlinkrouter.local. /. You can also enter the IP address of the router (**http://192.168.0.1**).

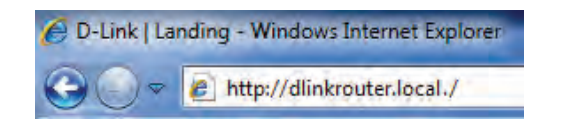

the Welcome screen appears, click **Next** to continue.

| WELCOME TO THE D-LINK SETUP WIZARD                                                                                                    |
|----------------------------------------------------------------------------------------------------|
| This wizard will guide you through a step-by-step process to configure your new D-Link router and<br>connect to the Internet.                                                                                           |
| Step 1: Configure your Internet Connection     Step 2: Configure your WH-F Security     Step 3: Set your Password     Step 4: Select your Time Zone     Step 5: Select your Time Zone     Step 5: Invidink registration |
| Next Cancel                                                                                                    |

If the router automatically detects your Internet connection type, skip to step If not, then select your Internet connection and click Next to continue.

| C                                                                               | a de la secola de la                                                                                                    |
|---------------------------------------------------------------------------------|----------------------------------------------------------------------------------------------------|
| <ul> <li>DHCP Conne</li> <li>Choose this if your use this type of co</li> </ul> | ction (Dynamic IP Address)<br>Internet connection automatically provides you with an IP Address. Most Cable Moderns<br>nection.                      |
| O Username / I<br>Choose this option<br>modems use this o                       | Password Connection (PPPoE)<br>If your Internet connection requires a username and password to get online. Most DSL<br>onnection type of connection. |
| C Username / I<br>PPTP client.                                                  | Password Connection (PPTP)                                                                                                    |
| C Username / I<br>L2TP client.                                                  | Password Connection (L2TP)                                                                                                    |
| C Static IP Add<br>Choose this option                                           | Iress Connection<br>If your Internet Setup Provider provided you with IP Address information that has to be                                          |

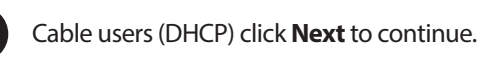

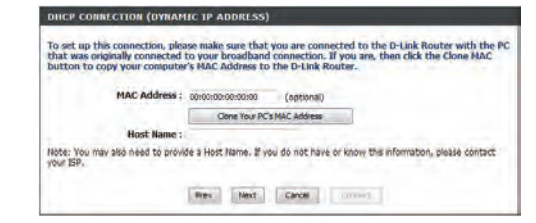

DSL (PPPoE) users enter your PPPoE user name and password supplied by your ISP. Click **Next** to continue.

| fo set up thi<br>Service Provi | s connection you will need to have a Username and Password from your Internet<br>der. If you do not have this information, please contact your ISP. |
|--------------------------------|----------------------------------------------------------------------------------------------------|
|                                | User Name :                                                                                                    |
|                                | Password :                                                                                                    |

For both the 2.4GHz and 5GHz bands, create a name for your Wi-Fi Network and a password. Your wireless devices (i.e., tablets, smartphones, and laptops) will need to have this information entered to be able to connect to vour wireless network.

|                                                                                                    | ane and a password, (2.4012 band)                                                                   |
|----------------------------------------------------------------------------------------------------|----------------------------------------------------------------------------------------------------|
| Wi-Fi Network Name (SSID)                                                                                    |                                                                                                    |
| dink-4A6C                                                                                                    | (Using up to 32 characters)                                                                         |
| Wi-Fi Password :                                                                                             |                                                                                                    |
|                                                                                                    |                                                                                                    |
| tatyc48745<br>Give your Wi-Fi network a r                                                                    | (Between 8 and 63 characters) ame and a password. (5GHz Band)                                       |
| tatyc48745<br>Give your Wi-Fi network a r<br>Wi-Fi Network Name (SSID)                                       | (Between 8 and 63 characters)<br>ame and a password. (SGHz Band)                                    |
| taty:48745<br>Give your Wi-Fi network a r<br>Wi-Fi Network Name (SSID)<br>dink-446C-5GHz                     | Between 8 and 63 characters) ame and a password. (SGHz Band) : (Using up to 32 characters)          |
| taxx=49745<br>Give your WI-FI network a r<br>WI-FI Network Name (SSID)<br>dink=466C-5GHz<br>WI-FI Password : | (Between 8 and 63 characters)<br>ame and a password. (SGHz Band)<br>:<br>(Vang up to 32 characters) |

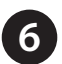

Continue with the Setup Wizard to finish configuring your DIR-818L router. Once completed, the Internet LED will turn green indicating that your router is connected to the Internet

**Note:** Setting up "mydlink" is optional and not required for the router to function.

Congratulations! You have completed the router installation.

# **B. QRS Mobile Setup**

Scan the code below or search "QRS Mobile" (App Store or Google Play) to download the QRS Mobile App to your iPhone, iPad, or Android device.

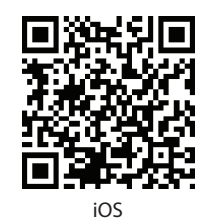

Once your app is installed, you may now configure your router. Connect to the router wirelessly by going to your wireless utility on your device. Scan for the wireless network name as listed on the supplied Wi-Fi Configuration card/sticker. Select the network and then enter the Wi-Fi Password.

Android

| Wi-Fi            | ON 🕥  |
|------------------|-------|
| Choose a Network |       |
| 28107b9ffeb0     | A 🕈 ᡚ |
| dlink            | * 0   |
| dlinka8fa        |       |
| GeorgeAP22       | + 0   |
| IQCLab24         | A = 0 |
| PMM Net          |       |
| Strawberry       |       |

complete the setup.

reference.

**Note:** To reconnect to your router, launch your wireless utility, select the new Wi-Fi Network you created, and then enter your new Wi-Fi password.

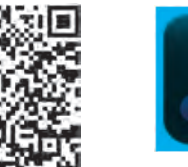

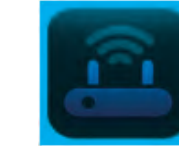

ORS Mobile App

| D-Link Wi-Fi Cor                                              | figuration Card                                      |
|---------------------------------------------------------------|------------------------------------------------------|
| Default Configuration                                         | Wi-Fi Name(SSID) 2.4GHz:                             |
| Wi-Fi Name(SSID) 2.4Ghz:<br>dlink-2C1B                        | Wi-Fi Password:                                      |
| Wi-Fi Name(SSID) 5GHz:<br>dlink-2C1B-5GHz                     | Wi-Fi Name(SSID) 5GHz *:                             |
| Password:gccnu80856                                           | Wi-Fi Password *:                                    |
| To configure your router, go to:<br>http://dlinkrouter.local. | Your configuration<br>Username: "Admin"<br>Password: |
| Username: "Admin"<br>Password: " "(leave the field blank)     | *For applicable models                               |

Once connected, click on the QRS Mobile icon from your mobile device, then click Start to continue. Please follow the on-screen instructions to

Once the Setup Complete screen appears, click Save and write down the new Wi-Fi Network name and password on your companion card for future

## Troubleshooting

#### How do I connect my wireless devices to the DIR-818L router?

- 1. Open your wireless network utility that displays available wireless networks.
- 2. Select the Wi-Fi Network name you assigned in the wizard and connect.
- **Note:** If you did not run the setup wizard or you reset the router to its default settings, refer to the Wi-Fi Configuration Card included for the default Wi-Fi Network Name and Wi-Fi Password.

You can also connect using WPS

- 1. Press the WPS button on the DIR-818L for three seconds.
- 2. Within one minute press the WPS button on your wireless device.
- 3. Allow up to two minutes to connect.

**Note:** Some devices may require you to log in to a utility to start the WPS process Refer to the user manual of the device you want to connect to the router if you do not know how to start the WPS process.

#### How do I change the wireless settings on the DIR-818L router?

- 1. Open a web browser (e.g., Internet Explorer, Chrome, Firefox, or Safari) and enter http://dlinkrouter.local./. You can also enter the IP address of the router (http://192.168.0.1).
- 2. At the login screen, select **admin** from the user name drop-down and enter the router password you created in the wizard (no password by default).
- 3. Go to Setup > Wireless Settings > Manual Wireless Network Setup to create a new Wi-Fi network name (SSID) and Wi-Fi password.

### Documentation available at http://www.dlink.ca

# **Technical Support**

Having trouble installing your new product? D-Link's website contains the latest user documentation and software updates for D-Link products. U.S. and Canadian customers can contact D-Link Technical Support through our website or by phone.

### United States

Canada

Internet: http://support.dlink.com

Internet: http://support.dlink.ca

Copyright ©2013 D-Link Corporation/D-Link Systems, Inc. All rights reserved. D-Link and the D-Link logo are registered trademarks of D-Link Corporation or its subsidiaries in the United States and other countries, iPhone, iPad, and iPod touch are registered trademarks of Apple Inc. Android is a trademark of Google, Inc. Other trademarks are the property of their respective owners. Maximum wireless signal rate derived from IEEE Standard 802.11ac (Draft), 802.11g, and 802.11n specifications. Actual data throughput will vary. Network conditions and environmental factors, including volume of network traffic, building materials and construction, and network overhead. lower actual data throughput rate. Environmental factors will adversely affect wireless signal range. Product specifications, size and shape are subject to change without notice, and actual product appearance may differ from that depicted on the packaging. Visit www. dlink.ca for more details.

# **GPL Code Statement**

This D-Link product includes software code developed by third parties, including software code subject to the GNU General Public License ("GPL") or GNU Lesser General Public License ("LGPL"). As applicable, the terms of the GPL and LGPL, and information on obtaining access to the GPL code and LGPL code used in this product, are available to you at:

#### http://tsd.dlink.com.tw/GPL.asp

The GPL code and LGPL code used in this product is distributed WITHOUT ANY WARRANTY and is subject to the copyrights of one or more authors. For details, see the GPL code and the LGPL code for this product and the terms of the GPL and LGPL.

### Written Offer for GPL and LGPL Source Code

Where such specific license terms entitle you to the source code of such software, D-Link will provide upon written request via email and/or traditional paper mail the applicable GPL and LGPLsource code files via CD-ROM for a nominal cost to cover shipping and media charges as allowed under the GPL and LGPL.

Please direct all inquiries to:

### Email:

GPLCODE@dlink.com

#### **Snail Mail:**

Attn: GPLSOURCE REOUEST D-Link Systems, Inc. 17595 Mt. Herrmann Street Fountain Valley, CA 92708

### **GNU GENERAL PUBLIC LICENSE**

#### Version 3, 29 June 2007

Copyright (C) 2007 Free Software Foundation, Inc. < http://fsf.org/>

View the full GPL Code Statement at http://www.gnu.org/licenses/gpl.html

Version 1.0 | November 27, 2013

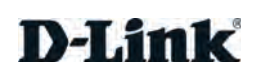

# **FCC Statement:**

### Federal Communication Commission Interference Statement

This equipment has been tested and found to comply with the limits for a Class B digital device, pursuant to Part 15 of the FCC Rules. These limits are designed to provide reasonable protection against harmful interference in a residential installation. This equipment generates uses and can radiate radio frequency energy and, if not installed and used in accordance with the instructions, may cause harmful interference to radio communications. However, there is no guarantee that interference will not occur in a particular installation. If this equipment does cause harmful interference to radio or television reception, which can be determined by turning the equipment off and on, the user is encouraged to try to correct the interference by one of the following measures:

- Reorient or relocate the receiving antenna.
- Increase the separation between the equipment and receiver.
- Connect the equipment into an outlet on a circuit different from that to which the receiver is connected.
- Consult the dealer or an experienced radio/TV technician for help.

FCC Caution: Any changes or modifications not expressly approved by the party responsible for compliance could void the user's authority to operate this equipment.

This device complies with Part 15 of the FCC Rules. Operation is subject to the following two conditions: (1) This device may not cause harmful interference, and (2) this device must accept any interference received, including interference that may cause undesired operation.

For product available in the USA/Canada market, only channel 1~11 can be operated. Selection of other channels is not possible.

This device and it's antennas(s) must not be co-located or operating in conjunction with any other antenna or transmitter except in accordance with FCC multi-transmitter product procedures.

This device is going to be operated in 5.15~5.25GHz frequency range, it is restricted in indoor environment only.

### **IMPORTANT NOTE:**

### FCC Radiation Exposure Statement:

This equipment complies with FCC radiation exposure limits set forth for an uncontrolled environment. This equipment should be installed and operated with minimum distance 20cm between the radiator & your body.

# **IC Statement**

This device complies with Industry Canada license-exempt RSS standard(s). Operation is subject to the following two conditions: (1) this device may not cause interference, and (2) this device must accept any interference, including interference that may cause undesired operation of the device. *Le présent appareil est conforme aux CNR d'Industrie Canada applicables aux appareils radio exempts de licence. L'exploitation est autorisée aux deux conditions suivantes : (1) l'appareil ne doit pas produire de brouillage, et (2) l'utilisateur de l'appareil doit accepter tout brouillage radioélectrique subi, même si le brouillage est susceptible d'en compromettre le fonctionnement.* 

For product available in the USA/Canada market, only channel 1~11 can be operated. Selection of other channels is not possible.

Pour les produits disponibles aux États-Unis / Canada du marché, seul le canal 1 à 11 peuvent être exploités. Sélection d'autres canaux n'est pas possible.

This device and it's antennas(s) must not be co-located or operating in conjunction with any other antenna or transmitter except in accordance with IC multi-transmitter product procedures.

Cet appareil et son antenne (s) ne doit pas être co-localisés ou fonctionnement en association avec une autre antenne ou transmetteur.

The device for the band 5150-5250 MHz is only for indoor usage to reduce potential for harmful interference to co-channel mobile satellite systems.

les dispositifs fonctionnant dans la bande 5150-5250 MHz sont réservés uniquement pour une utilisation à l'intérieur afin de réduire les risques de brouillage préjudiciable aux systèmes de satellites mobiles utilisant les mêmes canaux.

### **IMPORTANT NOTE:**

### **IC Radiation Exposure Statement:**

This equipment complies with IC RSS-102 radiation exposure limits set forth for an uncontrolled environment. This equipment should be installed and operated with minimum distance 20cm between the radiator & your body.

Cet équipement est conforme aux limites d'exposition aux rayonnements IC établies pour un environnement non contrôlé. Cet équipement doit être installé et utilisé avec un minimum de 20 cm de distance entre la source de rayonnement et votre corps.

### **NCC Statement**

### 以下警語適用台灣地區

經型式認證合格之低功率射頻電機,非經許可,公司、商號或使用者均不得擅自變更頻 率、加大功率或變更原設計之特性及功能。

低功率射頻電機之使用不得影響飛航安全及干擾合法通信;經發現有干擾現象時,應立 即停用,並改善至無干擾時方得繼續使用。前項合法通信,指依電信法規定作業之無線 電通信。低功率射頻電機須忍受合法通信或工業、科學及醫療用電波輻射性電機設備之 干擾。

5.25-5.35 GHz 頻帶內操作之無線資訊傳輸設備,限於室內使用 電磁波曝露量MPE標準值 1mW/cm2,送測產品實測值為:0.068495 mW/cm2